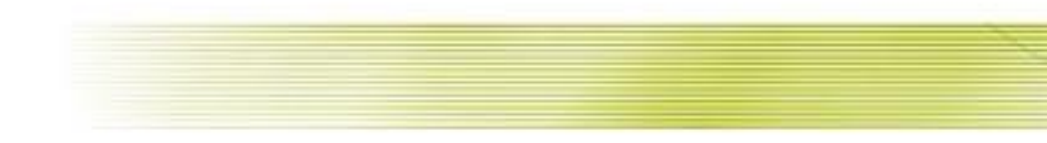

# 「密碼解鎖」與「密碼補發」操作說明

#### 110年11月25日

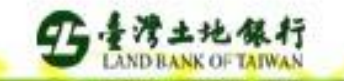

目錄

「密碼解鎖」與「密碼補發」操作步驟說明
 土銀e行動

▶ 密碼稱鎖
 ▶ 密碼補發

土銀APGO

▶ 密碼補發

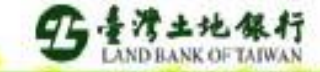

#### 「土銀e行動」-密碼解鎖操作步驟(一)

開啟瀏覽器輸入智慧帳務中心網址 <u>https://itac.landbank.com.tw</u> 點選「無法登入」

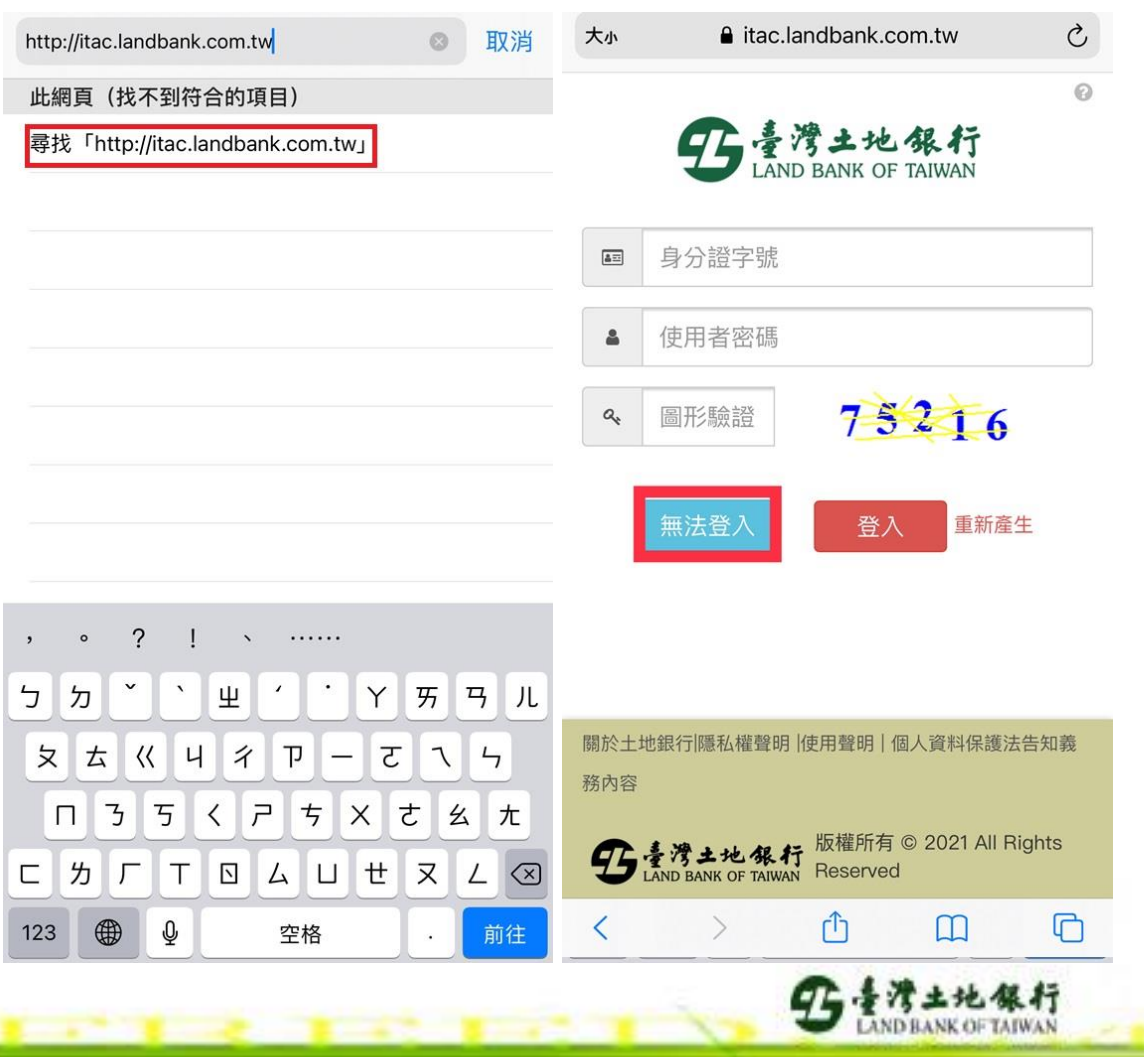

## 「土銀e行動」-密碼解鎖操作步驟(二)

| 🛛 無法登  | 入                                         |  |
|--------|-------------------------------------------|--|
|        |                                           |  |
|        | 身分驗證                                      |  |
| ○ 身分證言 | ₽號 / 統編:                                  |  |
|        |                                           |  |
| 🛗 出生日期 | я:<br>                                    |  |
| 2001   | ▼ 年 11 ▼ 月 25 ▼ 日                         |  |
| 密碼解    | 鎖                                         |  |
| ▶ 持有效憑 | 题 3 1 2 3 3 3 3 3 3 3 3 3 3 3 3 3 3 3 3 3 |  |
| 立即解錄   | <u>単</u>                                  |  |
| 密碼補    | 發                                         |  |
| ▶ 於本公司 | ]留存有效手機號碼,進行密碼補發。<br>                     |  |
| 立即補予   | <u>کو</u>                                 |  |
|        |                                           |  |

輸入身分證字號及出生日期
 點選「立即解鎖」
 收到簡訊OTP認證碼

#### 「土銀e行動」-密碼解鎖操作步驟(三)

【土銀證券密碼補發-認證碼】 您的認證碼為 認證碼 2021/11/25 13:44:18 前有效。 逾期未認證,此認證碼將失效。

於收到簡訊五分鐘內, 輸入OTP驗證碼,按「立即解鎖」

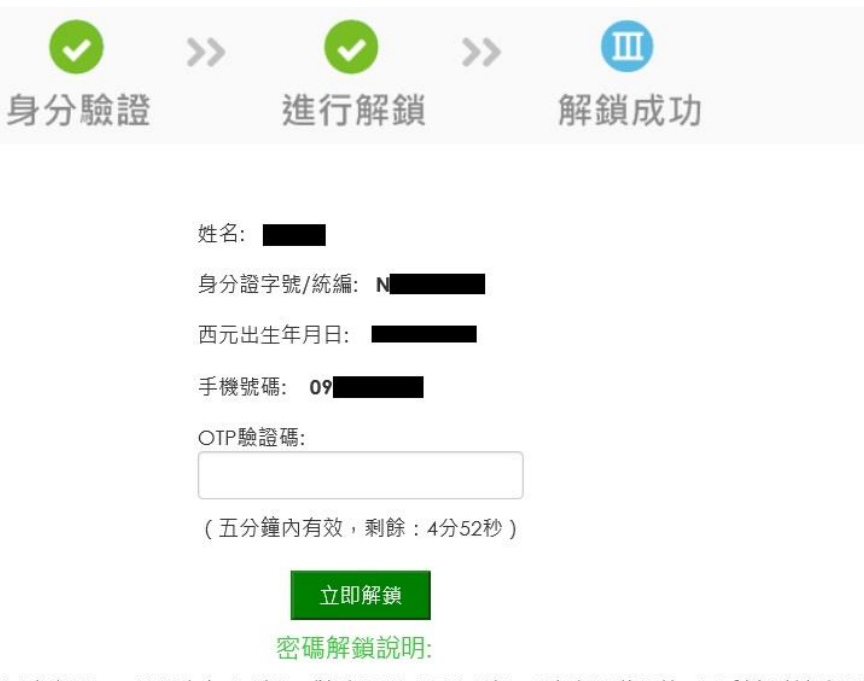

請於5分鐘內,啟動「認證碼」,逾期未完成確認,或認證碼輸入三次錯誤,此認證碼將失效,需重新申請認證碼。

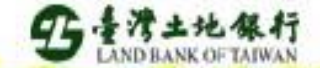

#### 「土銀e行動」-密碼解鎖操作步驟(四)

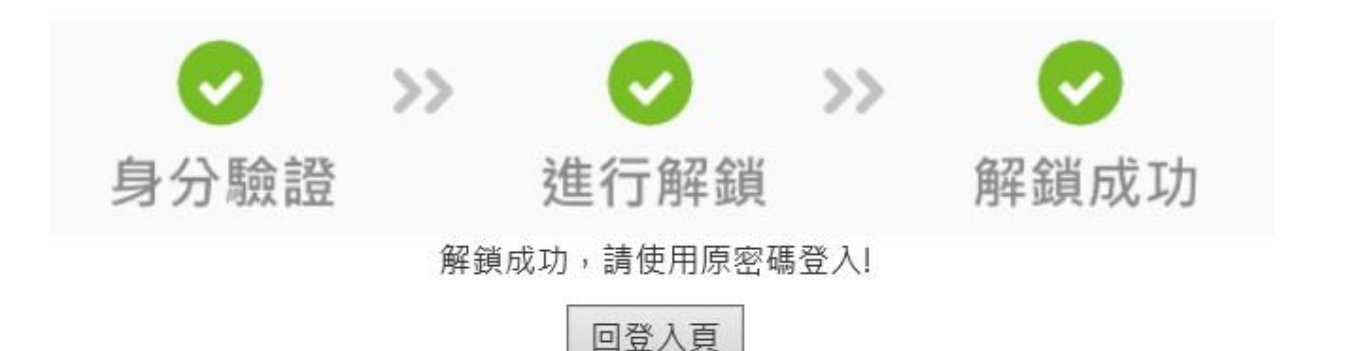

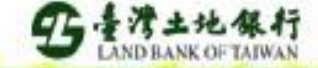

「土銀e行動」-密碼補發操作步驟(一)

開啟瀏覽器輸入智慧帳務中心網址 <u>https://itac.landbank.com.tw</u> 點選「無法登入」

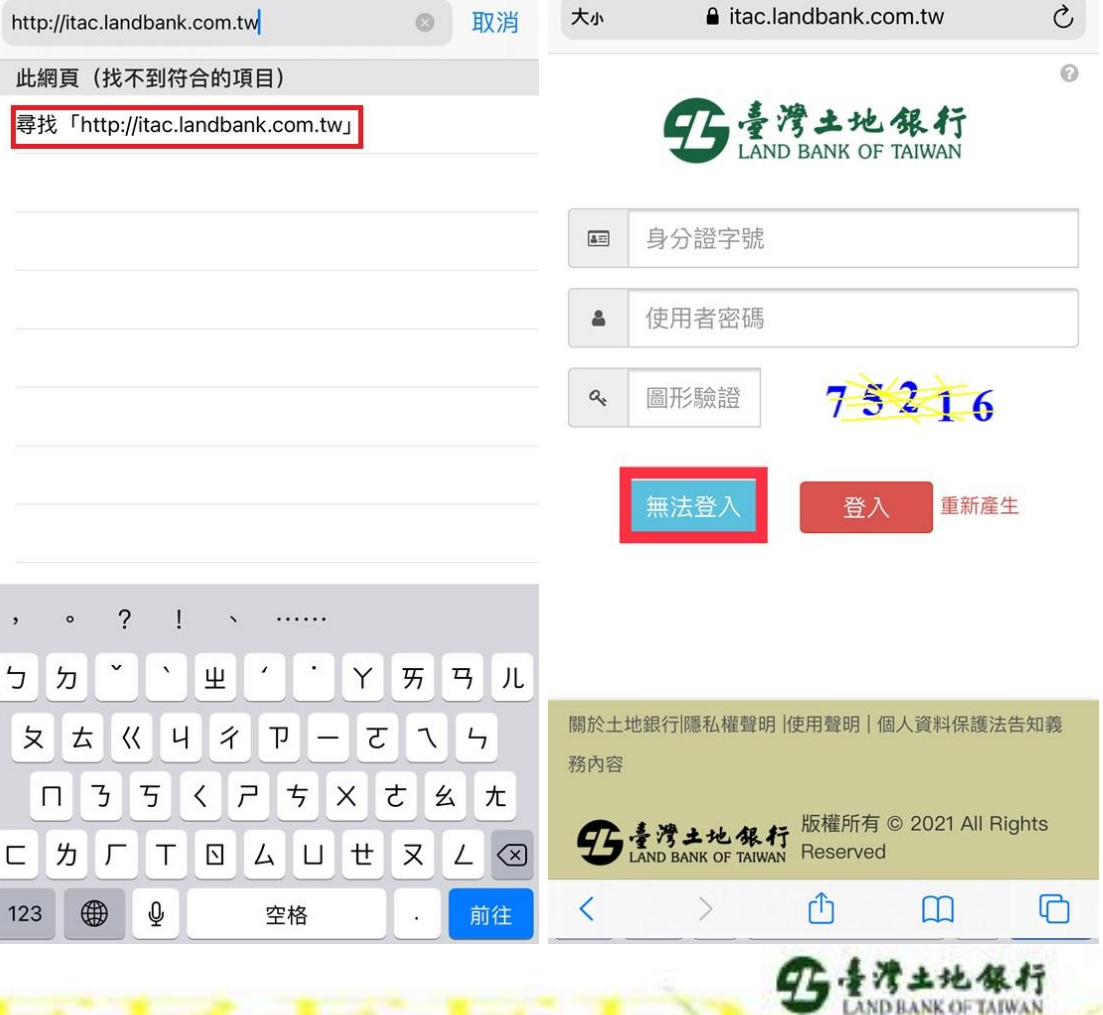

# 「土銀e行動」-密碼補發操作步驟(二)

| 口無法     | 證入                     |          |               |   |  |
|---------|------------------------|----------|---------------|---|--|
|         |                        |          |               |   |  |
|         |                        | 白八時会部    |               |   |  |
|         | 1                      | 才力歌码     | ĺ.            |   |  |
| 0. * *  |                        |          |               |   |  |
| 8 身分    | 證字號 / 統編               | :        |               |   |  |
|         |                        |          |               |   |  |
| 巤 出生    | 日期:                    |          |               |   |  |
| 2001    | 年 11                   | ▼月 25    | ▼目            |   |  |
| 应理      | 备77 全省                 |          |               |   |  |
|         | <b>円牛亚只</b><br>汝馮惑武王継王 | 会终,即可由望  | 医化白 上 备花 全省 。 |   |  |
| • 1773) |                        | 했던, 데이나매 | 1款上用于现 ~      |   |  |
| 「江即」    | 解鎖                     |          |               |   |  |
| 密碼      | 補發                     |          |               |   |  |
| ▶ 於本:   | 公司留存有效表                | F機號碼,進行  | 「密碼補發。        |   |  |
| 寸即      | 補發                     |          |               |   |  |
| TEN     |                        |          |               |   |  |
|         |                        |          |               |   |  |
| <       | >                      | Û        | Ш             | G |  |

# 1. 輸入身分證字號及出生日期 2. 點選「立即補發」

#### 「土銀e行動」-密碼補發操作步驟(三)

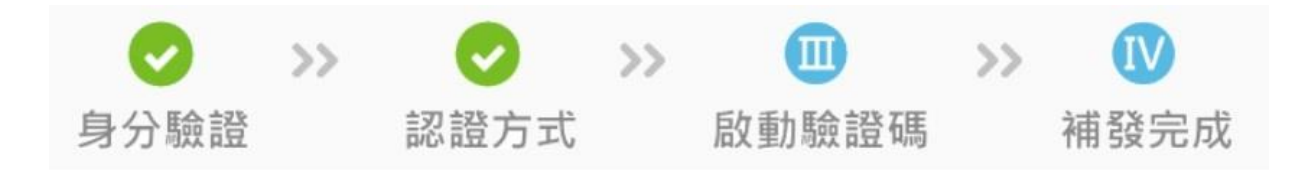

1. 輸入開戶填寫之手機號碼及緊急聯絡人 姓名:
 2. 點選「下一步」
 3. 收到簡訊OTP認證碼
 第輸入緊急連絡人:

密碼補發說明:

- 1. 本功能可補發電子交易密碼
- 2. 申請補發電子交易密碼前,請先確認:

。您在本公司留存的email可以正常收發信件。

。有本公司有效的電子交易憑證,或於本公司留存有效之行動電話。

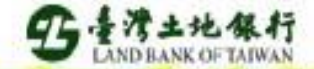

#### 「土銀e行動」-密碼補發操作步驟(四)

【土銀證券密碼補發-認證碼】 您的認證碼為 認證碼 2021/11/25 13:44:18 前有效。 逾期未認證,此認證碼將失效。

於收到簡訊五分鐘內, 輸入OTP驗證碼,按「啟動認證碼」

|        | >>  |             | >>   |       | >> | IV   |
|--------|-----|-------------|------|-------|----|------|
| 身分驗證   |     | 認證方式        |      | 啟動驗證碼 |    | 補發完成 |
|        |     |             |      |       |    |      |
|        | 認證碼 | 以傳至您的email: |      |       |    |      |
|        | 身分證 | 字號/統編:      |      |       |    |      |
| E<br>V | 請輸入 | 收到的6位數認證碼   |      |       |    |      |
| • _    |     |             | 啟動認調 | 登碼    |    |      |

#### 密碼補發說明:

 請於5分鐘內,啟動「認證碼」,逾期未完成確認,或認證碼輸入三次 錯誤,此認證碼將失效,需重新申請認證碼。

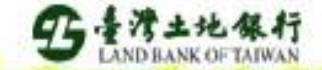

#### 「土銀e行動」-密碼補發操作步驟(五)

【土銀證券密碼補發-密碼函】您的電子交易密碼 易安全,請儘速變更密碼,謝謝。

收到密碼函後至電子郵件信箱, 點選附件,開啟密碼函 【土銀證券】電子式交易密碼函-製發 通知 (信函編號:300978901-S)

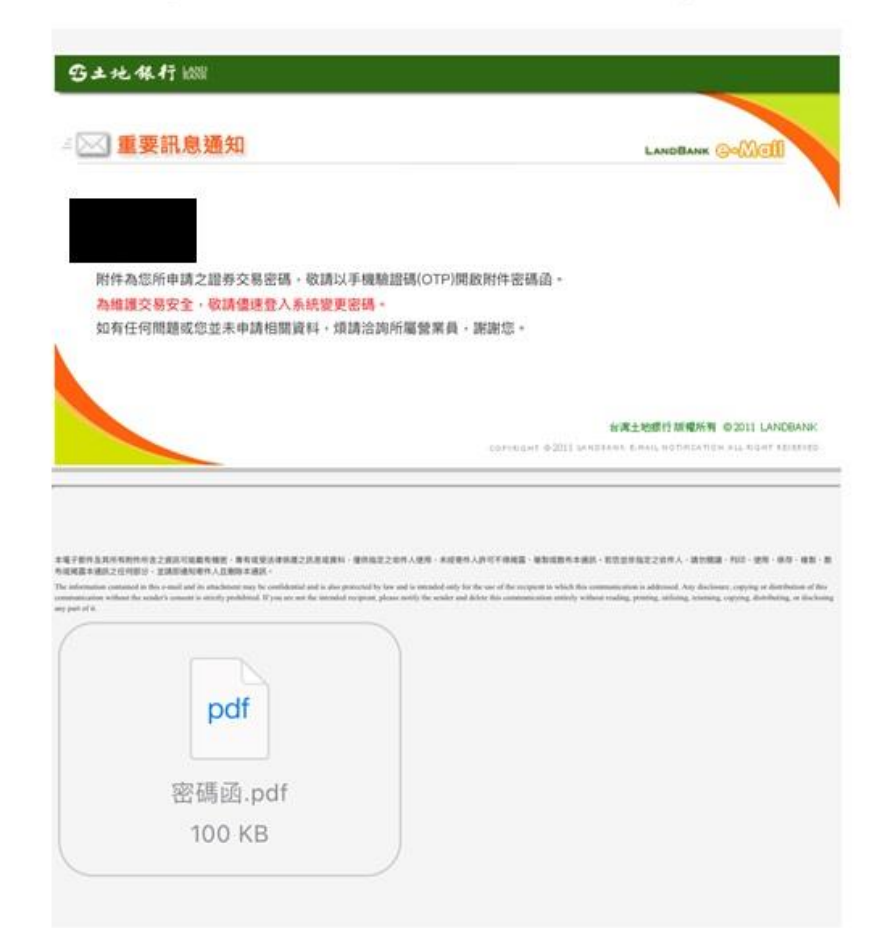

5 主方土地保行 LANDRANK OFTATWAN

# 「土銀e行動」-密碼補發操作步驟(六)

| Machu-Lang YerF - 20 A Mag 重要的 S Mag T S Machu A Mag T S Machu A Mag T S Machu A Mag T S Machu A Mag T S Machu A Mag T S Machu A Mag T S Machu A Machu A | 朝帝的王母语弟安后 产村。                   |              |  |
|----------------------------------------------------------------------------------------------------|---------------------------------|--------------|--|
| 767<br>● # # # # F 安 全 · 牧湖 健 建 登 人 系統 嬰 更 臣 稱 · 谢 禄 臣 ·                                                                                                    | 親愛的工銀證券各戶,您好:<br>您的電子交易初始(或重製)密 | 馬如下          |  |
|                                                                                                    | 7667                            |              |  |
|                                                                                                    | 為維護朝戶安全, 敬請信速登                  | 人系统骑軍察碼、謝謝你。 |  |
|                                                                                                    | 1978-167 A.L. 1979-1870         |              |  |
|                                                                                                    |                                 |              |  |
|                                                                                                    |                                 |              |  |
|                                                                                                    |                                 |              |  |
|                                                                                                    |                                 |              |  |
|                                                                                                    |                                 |              |  |
|                                                                                                    |                                 |              |  |
|                                                                                                    |                                 |              |  |
|                                                                                                    |                                 |              |  |
|                                                                                                    |                                 |              |  |
| Ť                                                                                                    |                                 |              |  |
| Ť                                                                                                    |                                 |              |  |
| Û                                                                                                    |                                 |              |  |
| Û                                                                                                    |                                 |              |  |
| Û                                                                                                    |                                 |              |  |
| Û                                                                                                    |                                 |              |  |
| Û                                                                                                    |                                 |              |  |
| Û                                                                                                    |                                 |              |  |
| <u>ث</u>                                                                                                    |                                 |              |  |
| Û                                                                                                    |                                 |              |  |
| ث                                                                                                    |                                 |              |  |
| ٢                                                                                                    |                                 |              |  |
| ٢                                                                                                    |                                 |              |  |
| Ĉ                                                                                                    |                                 |              |  |
| ث                                                                                                    |                                 |              |  |
| ث                                                                                                    |                                 |              |  |
| Ć                                                                                                    |                                 |              |  |
|                                                                                                    | •                               |              |  |
|                                                                                                    | Ċ                               |              |  |

5 是考土地保行 LAND BANK OF TATWAN

#### 輸入簡訊密碼函提供之密碼, 即可開啟密碼函。

#### 「土銀e行動」-密碼補發操作步驟(七)

輸入密碼函提供之預設密碼
 點選「登入」進入e行動
 點選「交易功能」

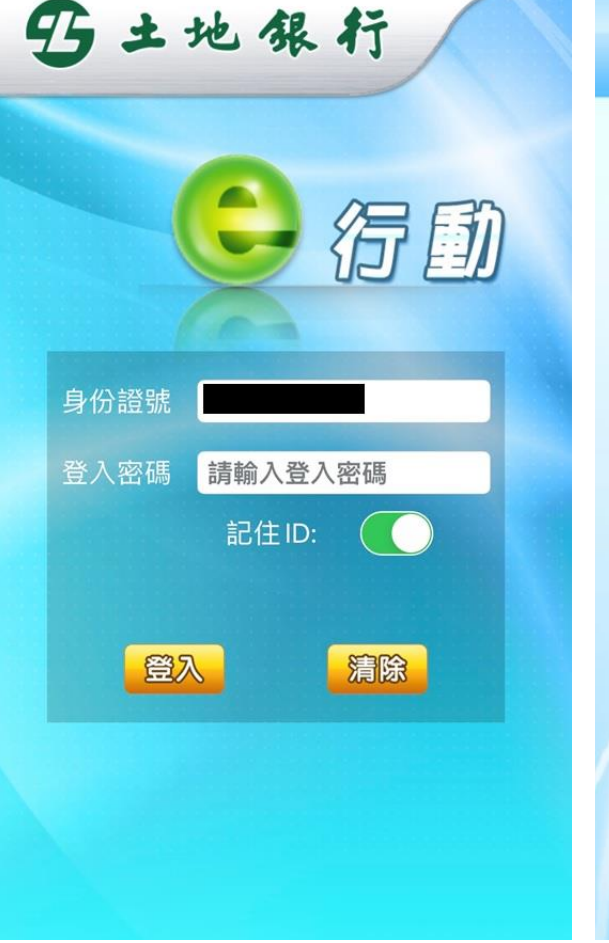

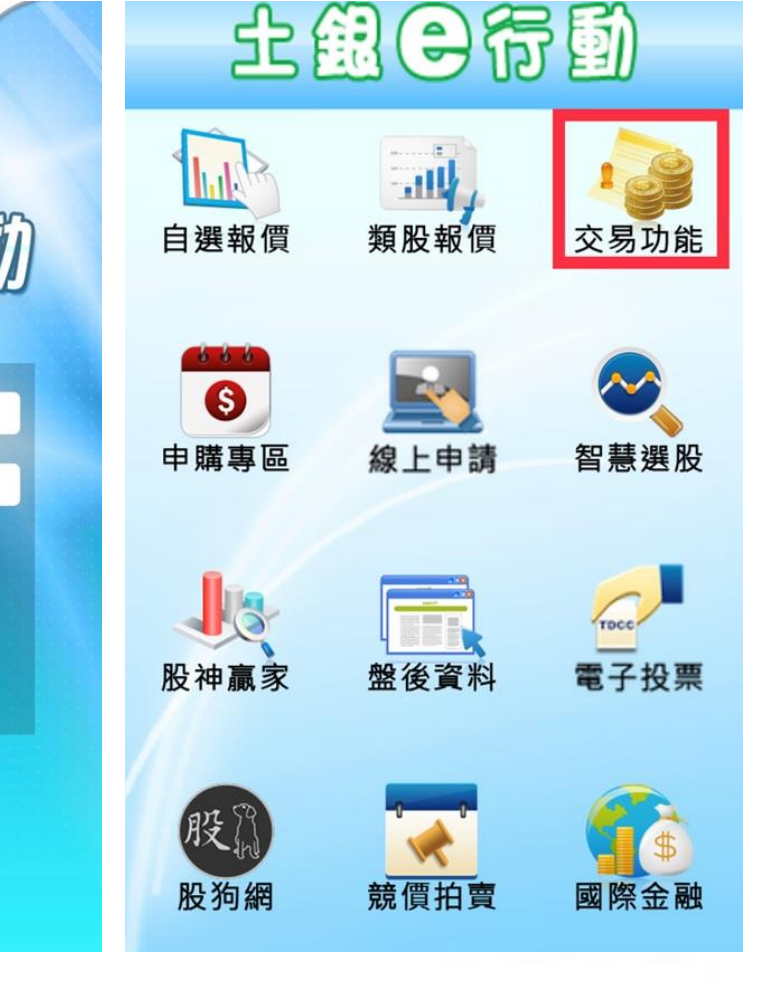

## 「土銀e行動」-密碼補發操作步驟(八)

1. 點選右上角「帳號管理」 2. 在資料修改處點選

「登入密碼修改」

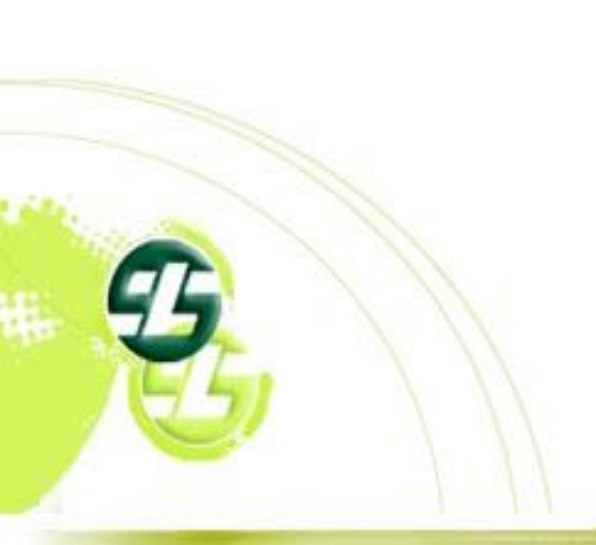

| 交易功能       | <                                       |
|------------|-----------------------------------------|
| 證券         | 帳號                                      |
| 交易功能       | 證 103                                   |
| 1 證券下單     | 資料修改                                    |
| 2 零股下單     | 登入密碼修改                                  |
| 帳務         |                                         |
| 3 證券-委託查詢  | <sup>您</sup> 由請憑證 憑證展期                  |
| 4 證券-成交回報  | 憑證資訊                                    |
| 5 證券-庫存查詢  | 憑證起始日:<br>202110                        |
| 6 證券-對帳單查詢 | 憑證到期日:<br>202210 <b>──────</b><br>馮證序號: |
| 7 證券-已實現損益 |                                         |
| 8 證券-未實現損益 |                                         |
|            |                                         |

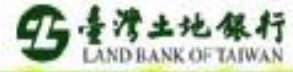

#### 「土銀e行動」-密碼補發操作步驟(九)

| 取消修改  | 修改登入密碼  | 確定修改 |
|-------|---------|------|
| 舊密碼   | 請輸入舊密碼  |      |
| 新密碼   | 請輸入新密碼  |      |
| 確認新密碼 | 再次確認新密碼 |      |

 密碼長度須介於6-20碼,內容建議為英文、 數字或符號至少兩種組合;並請注意英文大小 寫區別。

 2.為維護交易安全,密碼請勿使用個人資料, 如身分證字號、生日、電話或統一編號等組 合,並建議定期變更密碼,以保障您的權益。
 3.如密碼輸入錯誤達三次,系統會鎖定您帳號 並禁止登入。

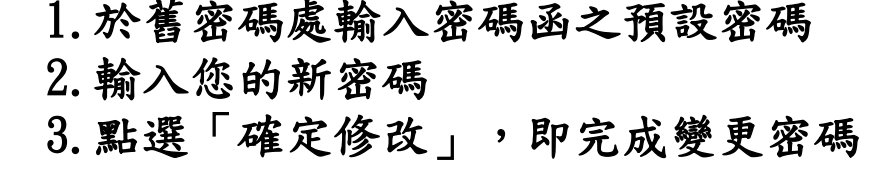

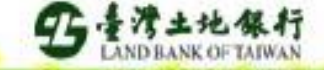

「土銀APGO」-密碼補發操作步驟(一)

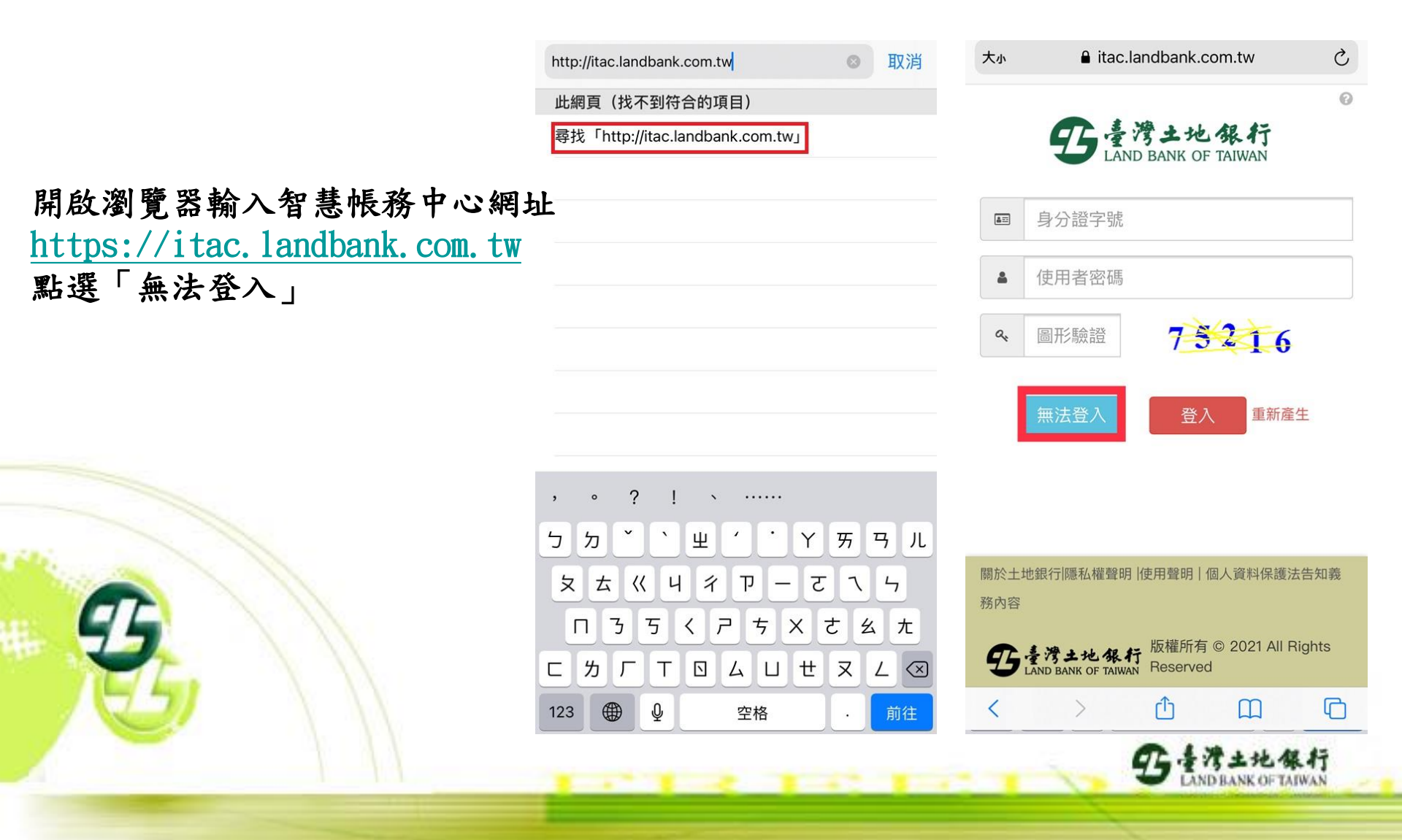

#### 「土銀APGO」-密碼補發操作步驟(二)

| □ 無法登/                                                                                                    | λ                                                                               |                            |  |
|----------------------------------------------------------------------------------------------------|---------------------------------------------------------------------------------|----------------------------|--|
|                                                                                                    |                                                                                 |                            |  |
|                                                                                                    | 身分驗證                                                                            |                            |  |
|                                                                                                    |                                                                                 |                            |  |
| 8 身分證字號                                                                                                    | 諕 / 統編:                                                                         |                            |  |
|                                                                                                    |                                                                                 |                            |  |
|                                                                                                    | •                                                                               |                            |  |
| 2001 2001                                                                                                    | :<br>年 11 <b>▼</b> 月 25 ▼                                                       | B                          |  |
| ■出生日期 2001 ▼                                                                                                    | :<br>年 11 ▼月 25 ▼                                                               | Ħ                          |  |
| <ul> <li>曲出生日期</li> <li>2001 ▼</li> <li>密碼解過</li> <li>持有效憑</li> </ul>                                                           | :<br>年 11 ▼月 25 ▼<br>賞<br>習动手機驗證,即可由請約                                          | 日                          |  |
| <ul> <li>曲出生日期</li> <li>2001 ▼</li> <li>密碼解金</li> <li>持有效憑記</li> <li>立即解鎖</li> </ul>                                            | :<br>年 11 ▼月 25 ▼<br>賞<br>澄或手機驗證,即可申請約                                          | 日                          |  |
| 曲出生日期<br>2001 ▼ 密碼解鈔 持有效憑言 立即解鎖                                                                                                 | :<br>年 11 ▼ 月 25 ▼<br>消<br>澄或手機驗證,即可申請約<br>※                                    | <b>日</b><br>泉上解鎖。          |  |
| <ul> <li>曲出生日期</li> <li>2001</li> <li>容碼解錄</li> <li>▶ 持有效憑請</li> <li>立即解鎖</li> <li>密碼補餐</li> <li>▶ 於本公司餐</li> </ul>             | :<br>年 11 ▼ 月 25 ▼<br>貸<br>澄或手機驗證,即可申請約<br>貸<br>留存有效手機號碼,進行容                    | <b>日</b><br>泉上解鎖。<br>容碼補發。 |  |
| <ul> <li>曲出生日期</li> <li>2001</li> <li>容碼解錄</li> <li>▶持有效憑請</li> <li>立即解鎖</li> <li>密碼補号</li> <li>▶於本公司目</li> <li>立即補發</li> </ul> | :<br>年 11 ▼月 25 ▼<br>賞<br>登或手機驗證,即可申請約                                          | <b>日</b><br>泉上解鎖。<br>密碼補發。 |  |
| <ul> <li>曲出生日期</li> <li>2001</li> <li>容碼解錄</li> <li>持有效憑請</li> <li>立即解鎖</li> <li>密碼補号</li> <li>於本公司目</li> <li>立即補發</li> </ul>   | :<br><b>年</b> 1 ▼月 25 ▼<br><b>賞</b><br>證或手機驗證,即可申請約<br><b>資</b><br>留存有效手機號碼,進行習 | Ⅰ 泉上解鎖。 密碼補發。              |  |

014

土地保行

# 1. 輸入身分證字號及出生日期 2. 點選「立即補發」

#### 「土銀APGO」-密碼補發操作步驟(三)

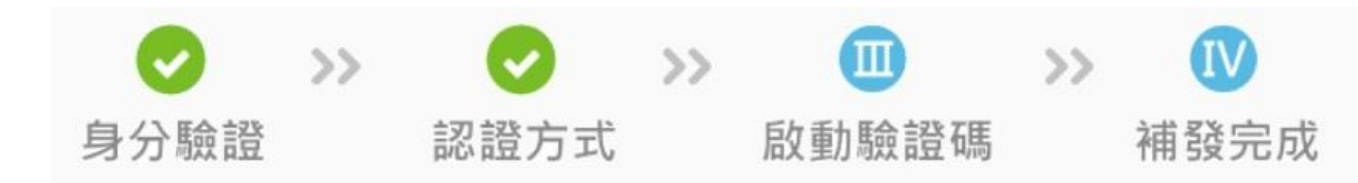

輸入開戶填寫之手機號碼及緊急聯絡人姓名:
 點選「下一步」
 岐到簡訊OTP認證碼
 請輸入緊急連絡人:
 下一步
 医価補發記の
 下一步
 空臨補發說明:
 4. 本功能可補發電子交易密碼
 9. 申請補發電子交易密碼
 9. 申請補發電子交易密碼
 9. 年請補發電子交易密碼
 9. 年請補發電子交易密碼
 9. 年請補發電子交易密碼
 9. 年請補發電子交易密碼
 9. 年請補發電子交易密碼
 9. 年前和發電子交易密碼
 9. 年前和發電子交易密碼
 9. 年前和發電子交易密碼
 9. 年前和發電子交易密碼
 9. 年前和發電子交易密碼
 9. 年前和發電子交易密碼
 9. 年前和發電子交易密碼
 9. 年前和發電子交易密碼
 9. 年前和發電子交易密碼
 9. 年前和發電子交易密碼
 9. 年前和發電子交易密碼
 9. 年前和發電子交易密碼
 9. 年前和發電子交易密碼
 9. 年前和發電子交易密碼
 9. 年前和發電子交易密碼
 9. 年前和發電子交易密碼
 9. 年前和發電子交易密碼
 9. 年前和發電子交易密碼
 9. 年前和發電子交易密碼
 9. 年前和發電子交易密碼
 9. 年前和發電子交易密碼
 9. 年前和發電子交易密碼
 9. 年前和發電子交易密碼
 9. 年前和公司留存的中国公司留在有效之行動電話

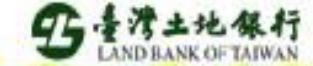

#### 「土銀APGO」-密碼補發操作步驟(四)

【土銀證券密碼補發-認證碼】 您的認證碼為 認證碼 2021/11/25 13:44:18 前有效。 逾期未認證,此認證碼將失效。

於收到簡訊五分鐘內, 輸入OTP驗證碼,按「啟動認證碼」

|      | >>  |             | >>   |       | >> | IV   |
|------|-----|-------------|------|-------|----|------|
| 身分驗證 |     | 認證方式        |      | 啟動驗證碼 |    | 補發完成 |
|      |     |             |      |       |    |      |
|      | 認證碼 | 以傳至您的email: |      |       |    |      |
|      | 身分證 | 字號/統編:      |      |       |    |      |
|      | 請輸入 | 收到的6位數認證碼:  |      |       |    |      |
| •    |     |             | 啟動認認 | 登碼    |    |      |

#### 密碼補發說明:

 請於5分鐘內,啟動「認證碼」,逾期未完成確認,或認證碼輸入三次 錯誤,此認證碼將失效,需重新申請認證碼。

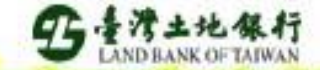

#### 「土銀APGO」-密碼補發操作步驟(五)

【土銀證券密碼補發-密碼函】您的電子交易密碼 易安全,請儘速變更密碼,謝謝。

於收到簡訊五分鐘內, 輸入OTP驗證碼,按「啟動認證碼」

#### 【土銀證券】電子式交易密碼函-製發 通知 (信函編號:300978901-S)

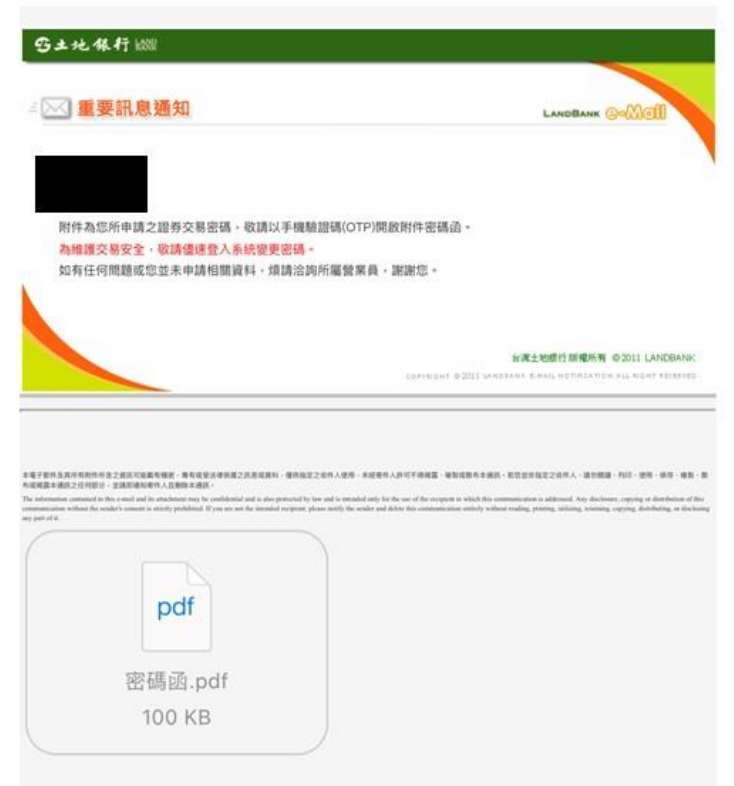

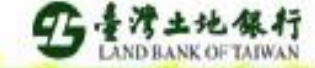

## 「土銀APGO」-密碼補發操作步驟(六)

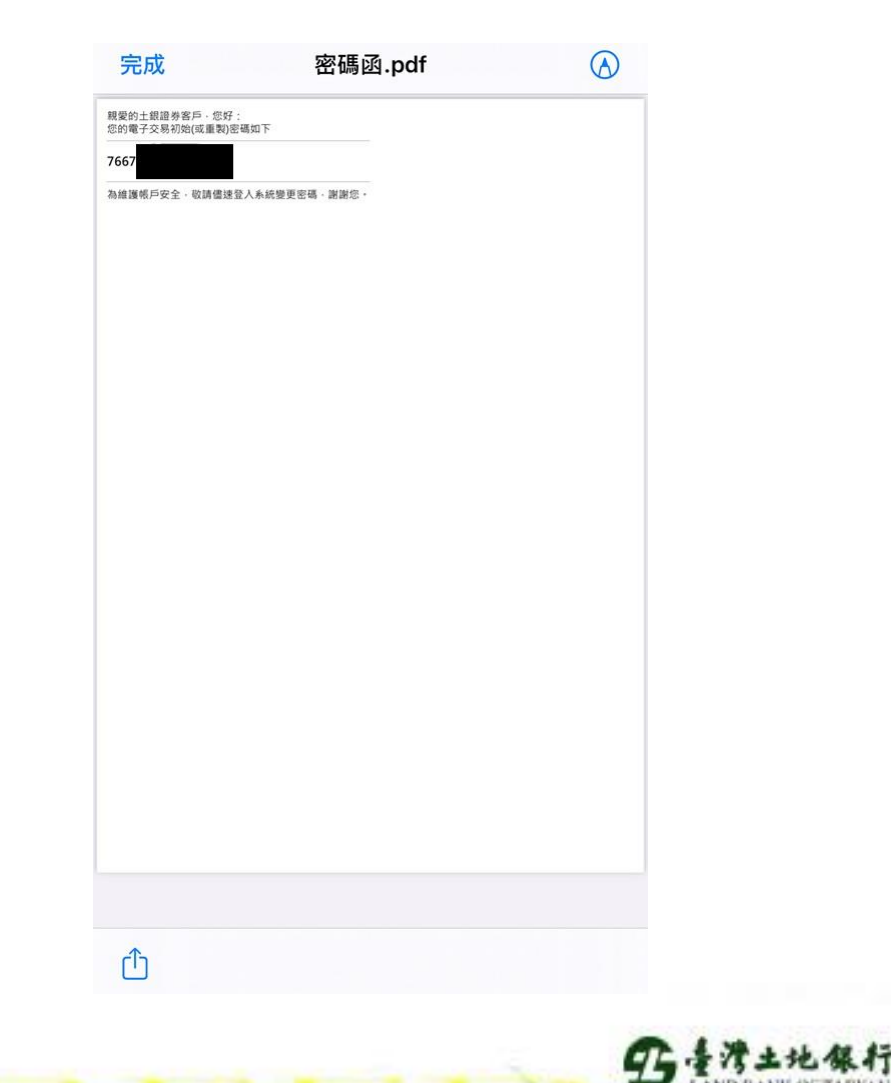

#### 輸入簡訊密碼函提供之密碼, 即可開啟密碼函。

#### 「土銀APGO」-密碼補發操作步驟(七)

1. 用預設密碼進入APGO 2. 點選「設定/工具」裡的 「密碼變更」

| Heal K 2 HE 242                     | Ed 1/3 Horite       | 國際加以           |         | 下手又参   | TR 12 E    | 5/主 市(1年)/ | m a L | AX/E/    |                                                    | 山 E /主 100170                               | / a/L+/3                       |                                                                                                    |                                                          |                                     |
|-------------------------------------|---------------------|----------------|---------|--------|------------|------------|-------|----------|----------------------------------------------------|---------------------------------------------|--------------------------------|----------------------------------------------------------------------------------------------------|----------------------------------------------------------|-------------------------------------|
| 56                                  |                     | をc, 證則,        | 加權、下單   | (販務) � |            | 技術新        | 1     | Ø        | 系統設定                                               |                                             | -                              | 0                                                                                                    |                                                          |                                     |
| 自選報個                                | <b>■</b> ∖雲端目       | 自選 庫征          | 字 台灣證券  | 台灣期    | 貨 選        | 擇權 興       | 值 股 ş | Т        | 設定自選股                                              |                                             |                                |                                                                                                    |                                                          |                                     |
| 自選商品                                | <mark>а∖</mark> 群組- | -#Cloud        | d       |        |            |            |       | Т        | 設定雲端自選股                                            |                                             |                                |                                                                                                    |                                                          | 能定限度                                |
| 名稱                                  | 買價                  | 賣價             | 成交價     | 漲跌     | 單量         | 成交量        | 最高    | HKey     | 設定快速鍵                                              |                                             |                                |                                                                                                    |                                                          |                                     |
| 兆豐金                                 | 34.05               | 34.10          | 34.10   | ▼0.40  |            | 4713       | 34    | 下單       | 下單設定                                               |                                             |                                |                                                                                                    |                                                          |                                     |
| 台積電                                 | 596                 | 597            | ↓ 596   | ▼7.00  | 8          | 7446       | 6     | 4536     | 夕 相当有效 19月                                         |                                             |                                |                                                                                                    |                                                          |                                     |
| 鴻海                                  | 104.0               | 104.5          | 104.5   | ▼0.50  |            | 5821       | 10    | "Httalit | 30版派官准                                             |                                             |                                |                                                                                                    |                                                          |                                     |
| 台塑                                  | 103.5               | 104.0          | 1 104.0 | ▼1.00  |            | 1929       | 10    |          | 慿證測試                                               |                                             |                                |                                                                                                    |                                                          |                                     |
| 中鋼                                  | 33.25               | 33.30          | 33.25   | ▼0.55  | 4          | 15977      | 33    | 憑證       | 馮證中心                                               |                                             |                                |                                                                                                    |                                                          |                                     |
| 統一                                  | 67.4                | 67.6           | 1 67.6  | ▼0.50  |            | 1496       | 6     | ×≣       | 啟動MS Excel                                         | _                                           |                                |                                                                                                    |                                                          |                                     |
|                                     |                     |                |         |        |            |            |       |          | 啟動系統放大鏡                                            |                                             |                                |                                                                                                    |                                                          |                                     |
|                                     |                     |                |         |        |            |            |       | 9        | 網路工具箱                                              |                                             |                                |                                                                                                    |                                                          |                                     |
|                                     |                     |                |         |        |            |            |       | 4        | 截圈工具                                               |                                             |                                |                                                                                                    |                                                          |                                     |
|                                     |                     |                |         |        |            |            |       | 蒐集       | 錯誤蒐集工具                                             |                                             |                                |                                                                                                    |                                                          |                                     |
|                                     |                     |                |         |        |            |            |       | 迷你       | 迷你報價精靈                                             |                                             |                                |                                                                                                    |                                                          |                                     |
|                                     |                     |                |         |        |            |            | [     | 1        | 商品代碼查詢                                             |                                             |                                |                                                                                                    |                                                          |                                     |
| 5770 力建                             |                     |                |         |        |            | Sauth .    |       |          | 列印                                                 |                                             |                                |                                                                                                    |                                                          |                                     |
| 76.30                               |                     |                |         |        |            | 100000     | 243   |          | 雲端自選股                                              |                                             | 直 新闻 特点                        | <br>查價                                                                                                    |                                                          | 吉田                                  |
| 75.90                               |                     |                |         |        |            |            |       | 密碼       | 密碼變更                                               |                                             | 74                             | 74                                                                                                    | .4                                                       | 180845                              |
| 75.61                               |                     |                |         |        |            |            |       | 還原       | 還原預設設定                                             | _                                           | 73.9                           | 74                                                                                                    | .5                                                       | 40000                               |
| 75.38                               |                     |                |         |        |            |            |       | 0908     | 85.94                                              |                                             | 73.7                           | 74                                                                                                    | .6                                                       | 15000                               |
| 75.15                               |                     |                |         | ويعدار | <u>i s</u> |            |       | 首批       |                                                    |                                             | 73.2                           |                                                                                                    | 75                                                       | 3000                                |
| 74.69                               |                     |                |         |        |            |            |       | 重登       | 重新登入                                               |                                             | /5                             | /                                                                                                    | 0                                                        | 5000                                |
| 74.46                               |                     | <b>h</b> .     |         |        |            |            |       | 結束       | 結束                                                 | 74.4 單量                                     |                                | 1000外盤                                                                                                    |                                                          | 4966589                             |
| 74.23                               |                     |                |         |        |            |            |       |          |                                                    | 75.9 昨收                                     | ξ                              | /5.15内盤                                                                                                    |                                                          | 5064667                             |
|                                     |                     |                |         |        |            |            |       |          | 100 100 C                                          | /4 6 6 5                                    | 1                              | 20652313 總重                                                                                                    |                                                          | 10021255                            |
| 74.00                               |                     |                |         |        |            |            |       |          |                                                    |                                             |                                |                                                                                                    | + =                                                      | 10031256                            |
| 74.00<br>200000                     |                     | -              |         | 1      |            |            |       |          |                                                    | 成交價<br>74.4                                 | 単量                             | 買價<br>0 74                                                                                                    | 查價<br>74.4                                               | 10031256<br>成交別                     |
| 74.00<br>200000<br>800000           |                     | <mark>1</mark> |         |        |            |            |       |          | 時間<br>< 10:13:59<br>10:14:10                       | 成交價<br>74.4<br>74.4                         | 単量<br>200<br>200               | 買價<br>0 74<br>0 74                                                                                                    | 查價<br>74.4 E<br>74.4 F                                   | 10031256<br>成交別<br>3                |
| 74.00<br>200000<br>800000<br>400000 |                     |                |         |        |            |            |       |          | 時間<br>10:13:59<br>10:14:10<br>10:14:14             | 成交價<br>74.4<br>74.4<br>74.4<br>74.4         | 単量<br>200<br>200<br>200        | 買價           0         74           0         74           0         74           0         74                        | <u>賣價</u><br>74.4 E<br>74.4 E<br>74.4 E                  | 10031256<br>成交別<br>3<br>3           |
| 74.00<br>200000<br>800000<br>400000 |                     |                |         |        |            |            |       |          | 時間<br>10:13:59<br>10:14:10<br>10:14:14<br>10:14:17 | 成交價<br>74.4<br>74.4<br>74.4<br>74.4<br>74.4 | 単量<br>200<br>200<br>200<br>100 | 買價           0         74           0         74           0         74           0         74           0         74 | <u>賣價</u> 74.4 E<br>74.4 E<br>74.4 E<br>74.4 E<br>74.4 E | 10031256<br>成交別<br>3<br>3<br>3<br>3 |

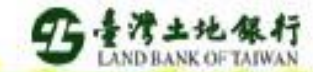

## 「土銀APGO」-密碼補發操作步驟(八)

| <ol> <li>於舊密碼處輸入密碼函之預設密碼</li> <li>輸入您的新密碼</li> <li>點選「確定修改」,即完成變更密碼</li> </ol> | <ul> <li>● 建改密碼</li> <li>● 身份證:</li> <li>● 身份證:</li> <li>● 身份證:</li> <li>● 自份證:</li> <li>● 自份證:</li> <li>● 自動入舊密碼:</li> <li>● 自動入新密碼:</li> <li>● 自動入新密碼:</li> <li>● 自動和</li> <li>● 自動和</li>      &lt;</ul> |
|--------------------------------------------------------------------------------|----------------------------------------------------------------------------------------------------|
| T                                                                              | 確認修改 取消                                                                                                    |

5 是浅土地保行 LAND BANK OF TAIWAN